October 21, 2013

## Why would I want to use Display As: chart (graphic) format?

- To provide a visual representation of data.
- Charts/graphs condense large amounts of information into easy to understand visual formats.
- To illustrate a trend over time, frequency of an occurance, categories or percentages.

## What types of charts are available?

- Use the *Settings* link --> *Chart* tab to control *Chart Type* (lines, bars, pie, etc), *Legend Type*, and *Chart Texts*.
- Line graphs are useful for displaying the relationship between two types of information and illustrating trends over time.
- Bar graphs represent different categories of data and are best used when comparing values across categories. The length or height of the bar is equal to the quantity/ amount within that category of data.
- Pie charts are used to compare parts of the whole. The "pie" is divided into sections equal in size to the quantity/amount represented.

## Are there guidelines for creating or formatting a chart?

- Reports that have quantities or amounts can be used to create a chart.
- Keep it simple, present only essential information.

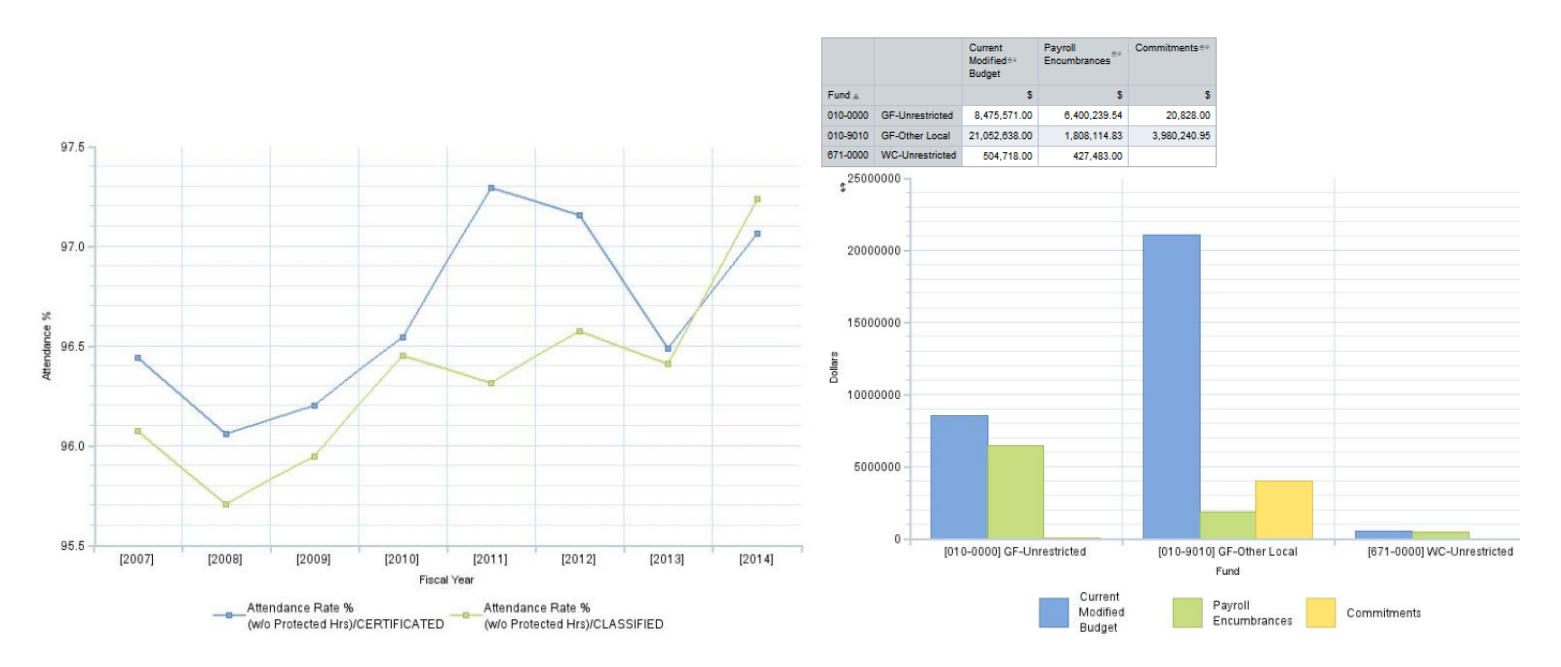

## How To Use Display As Feature

October 21, 2013

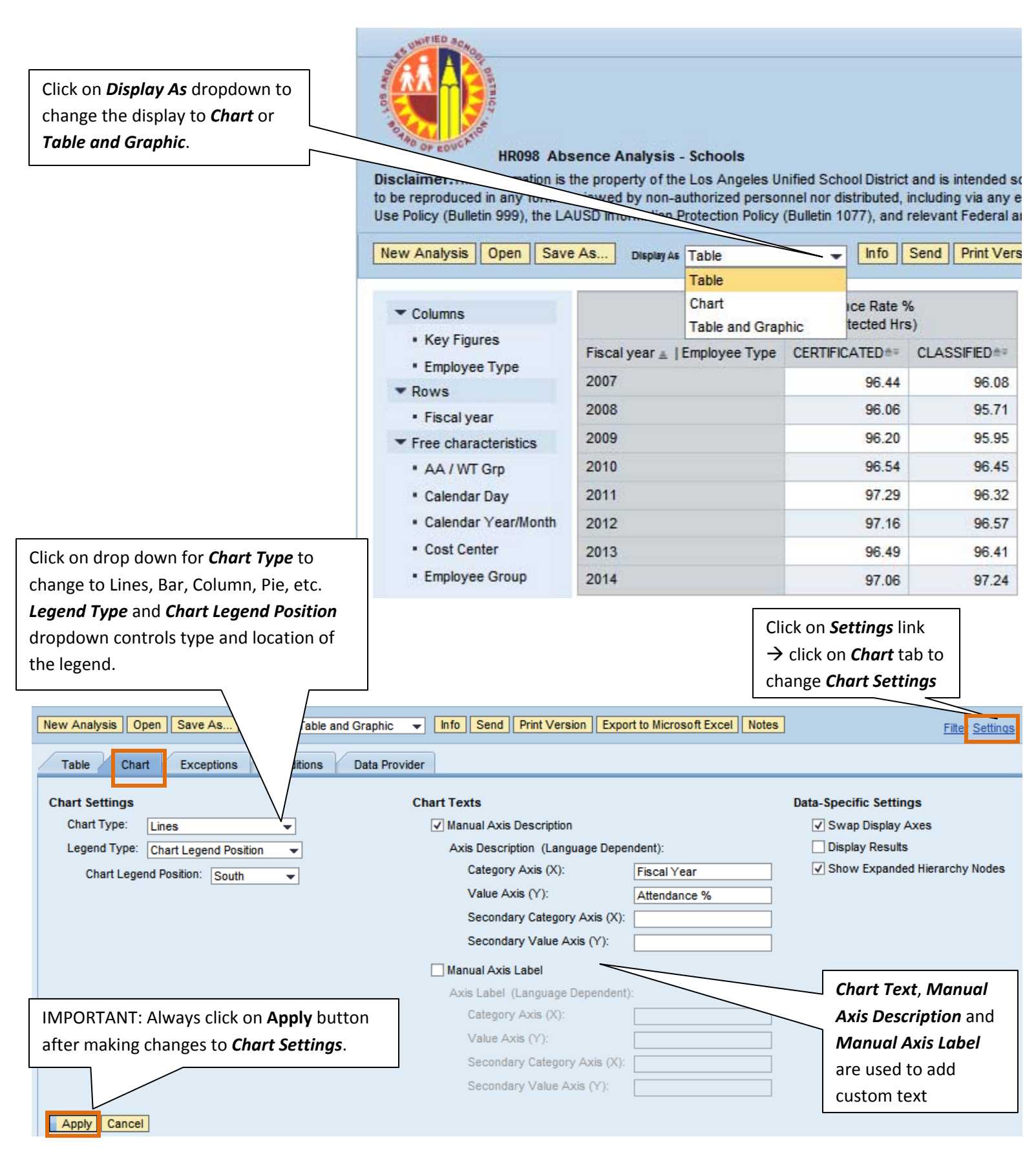